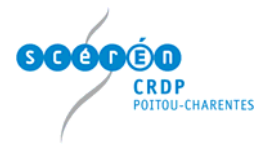

## Installer la tablette interwrite

## Installer le logiciel Ezurio bluetooth sous windows XP service pack 2

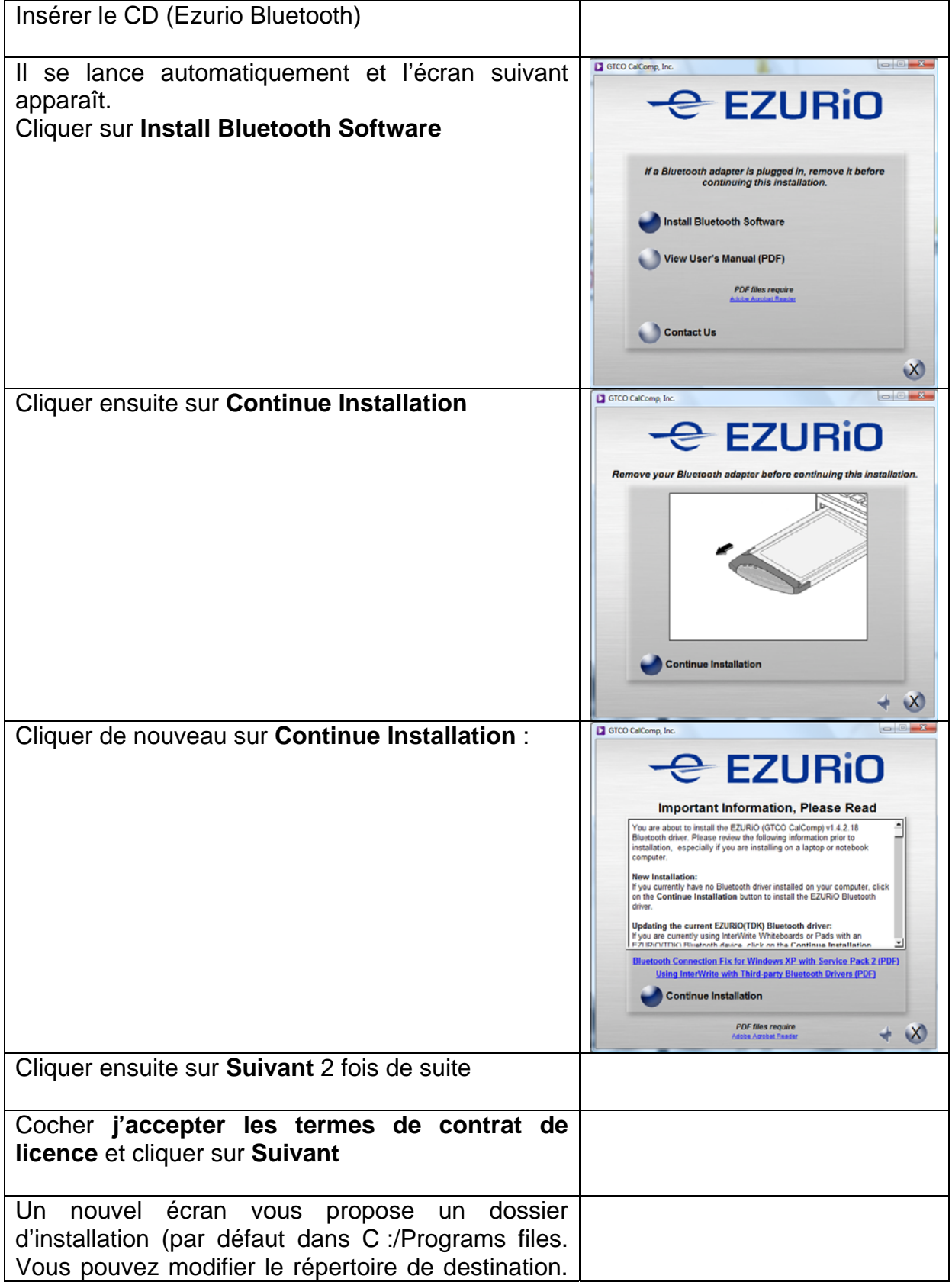

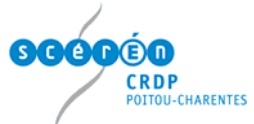

| Cliquer ensuite sur Suivant                                                                                                    |                                                                                                    |
|----------------------------------------------------------------------------------------------------|----------------------------------------------------------------------------------------------------|
| Cliquer sur <b>Installer</b>                                                                                                    |                                                                                                    |
| Le logiciel s'installe automatiquement et un écran apparaît. Cliquer sur <b>Terminer</b>                                                                                   | Image: Software (GTCO CalComp) 1.4.2 Build 18/GT3 - Assist Image: Software (GTCO CalComp) 1.4.2 Build 18/GT3 - Assist Image: Software (GTCO CalComp) terminé         L'InstalShield Wizard a installé Ezurio Bluetooth Software (GTCO CalComp) avec succès. Cliquez sur Terminer pour quitter l'assistant.                                                                                                    |
|                                                                                                    | EZURIO                                                                                                    |
| Une animation vous demande alors d'insérer la<br>clé USB bluetooth (qui permettra à votre<br>ordinateur de communiquer avec la tablette).<br>Retirer le CD d'installation. | Ezurio Pairing Wizard                                                                                                    |
| Cocher <b>Non pas pour cette fois</b> , puis cliquer sur <b>Suivant</b>                                                                                                    | Assistant Matériel dédecté  Satistant Ajout de nouveau matériel  Assistant Ajout de nouveau matériel  Assistant Ajout de nouveau matériel  Assistant Ajout de nouveau matériel  Assistant Ajout de nouveau matériel  Assistant Ajout de nouveau matériel  Assistant Ajout de nouveau matériel  Assistant Ajout de nouveau matériel  Assistant Ajout de nouveau matériel  Assistant Ajout de nouveau matériel  Assistant Ajout de nouveau matériel  Assistant Assistant Ajout de nouveau matériel  Assistant Assistant Ajout de nouveau matériel  Assistant Assistant Ajout de nouveau matériel  Assistant Assistant Ajout de nouveau matériel  Assistant Assistant Ajout de nouveau matériel  Assistant Assistant Assistant  Assistant Assistant Ajout de nouveau matériel  Assistant Assistant  Assistant Assistant  Assistant Assistant  Assistant Assistant  Assistant  Assistant Ajout de nouveau matériel  Assistant  Assistant |
| Cocher Installer à partir d'une liste ou d'un<br>emplacement spécifié (utilisateurs<br>expérimentés) puis cliquer sur Suivant                                              | Assistant Matériel détecté         Image: Straight of the straight of the straight of                                                        |

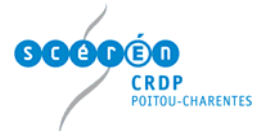

| Cocher Ne pas rechercher, je vais choisir le                                                                                                    | Assistant Matériel détecté                                                                                                    |
|----------------------------------------------------------------------------------------------------|----------------------------------------------------------------------------------------------------|
| pilote à installer                                                                                                    | Choisissez vos options de recherche et d'installation                                                                                                    |
| Cliquer sur <b>Suivant</b>                                                                                                    | Rechercher le meilleur pilote dans ces emplacements.      Utilize les cases à cocher ci-deisous pour limite ou éfendre la recherche par défaut qui cu-     rechercher dans les médias anovibles. Le meilleur pilote trouvé sera      enchercher dans les médias anovibles (dequette, CD-RDM)     enchercher dans les médias anovibles (dequette, CD-RDM)     enchercher dans les médias anovibles (dequette, CD-RDM)     enchercher dans les médias anovibles (dequette, CD-RDM)     enchercher dans les médias anovibles (dequette, CD-RDM)     enchercher dans les médias anovibles (dequette, CD-RDM)     enchercher dans les médias anovibles (dequette, CD-RDM)     enchercher. Je vais choisi le pilote dans interface.     fordans sonther de la dans les médias     enchercher. Je vais choisi le pilote à installer.     fordanses cette option pour selectionner de pilote de pilote de pilotede pilotémetrant pour votre périphérique.                                                                                       |
|                                                                                                    | < Précédent Suivant > Annuler                                                                                                    |
| Cliquer sur <b>Disque fourni</b>                                                                                                    | Assistant Matléfiel déflecté         Choisissez le pilote de périphérique à installer pour ce matériel.         Sélectionnez le fabricant et le modèle de votre périphérique matériel et cliquez sur Suivart.<br>Si yous avez un disque qui contient le pilote que vous voulez installer, cliquez sur Disquette<br>fourne.         Afficher les matériels compatibles         modèle         TDK Bluetooth USB Adeptor                                                                                                    |
| A l'aide du bouten <b>Derequirir</b> , aller abereber le bon                                                                                                    | <précédent suivant=""> Annuler</précédent>                                                                                                    |
| A l'aide du bouton <b>Parcourir</b> , aller chercher le bon<br>driver dans C:\Program Files\Ezurio\Bluetooth<br>Software\bin\btwusb. Cliquer sur <b>Open</b><br>Cliquer ensuite sur <b>OK</b> | Installer a partir du disque Insérez le disque d'installation du fabricant, puis vérifice Que le lecteur approprié est sélectionné ci-dessous. Arnuler Copier les lichiers du fabricant à partir de : C. VPogram Files/Ezuito/Bluetooth Software/bin V Parcourit.                                                                                                    |
| Sous Modèle, cliquer sur TDK Bluetooth USB<br>Adaptor pour sélectionner ce driver puis cliquer<br>sur Suivant                                                                                 | Assistant Matériel détecté         Choisissez le pilote de périphérique à installer pour ce matériel.         Sélectionnez le fabricant et le modèle de voite périphérique matériel et cliques ou Suivant.         Silvoue avec un draque qui contient le pilote que vous voulez installer, cliques ou Disquette fournie.         Afficher les matériels compatibles         TDK Bluetooth USB Adaptor         Ce pilote n'a pas été signé numériquement !         Pourouol la ingnature du pilote est-elle si impostante ?         ( Précédent Suivant > Annuter                                                                                                    |
| Un dernier message vous confirme que l'installation s'est achevée avec succès                                                                                                    | Actistant Matériel détecté         Fin de l'Assistant Ajout de nouveau         Catalitation détecté         District détecté         District détecté |